## Установка корневых сертификатов УЦ РОЛИС

Найдите на флешке файл **rlisystems.p7b** с коневыми Сертификатами УЦ РОЛИС или скопируйте файл Сертификата <u>http://crt.rlisystems.ru/cert/rlisystems.p7b</u> к себе на компьютер. Нажмите на него правой кнопкой мыши и в открывшемся контекстном меню файла выберите **Установить сертификат:** 

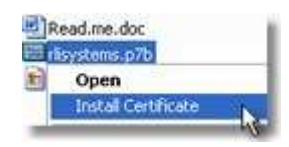

Откроется стартовое окно Мастера импорта сертификатов. Нажмите кнопку Далее:

| Мастер импорта сертифика | тов                                                                                                    | ×  |
|--------------------------|----------------------------------------------------------------------------------------------------|----|
|                          | Вас приветствует мастер<br>импорта сертификатов<br>Этот настер поногает копировать сертификаты,<br>списки доверия и списки отзыва сертификатов с<br>локального дисса в удениящие сертификатов с<br>локального дисса в удениящие сертификатов с<br>содержит информацию, необходимую для защиты<br>данных или установления защищенных сетевых<br>подключений. Хранилище сертификатов - это<br>область системы, предназначенная для хранения<br>сертификатов. |    |
|                          | <Назад (Далее > ) Отмен                                                                                                    | ia |

В окне выбора хранилища сертификатов установите переключатель Поместить все сертификаты в следующее хранилище, нажмите кнопку Обзор и выберите из списка Доверенные корневые центры сертификации, после чего нажмите кнопку Далее:

| Хранилища сертификатов - это области системы в которых производится<br>хранение сертификатов.<br>Выбор хранилища может быть произведен Windows автоматически, или же<br>можно указать размещение сертификата вручнуло.<br>С двтоматически выбрать хранилище на основе типа сертификата<br>С довестить все сертификаты в следующее хранилище<br>Хранилище сертификаты в следующее хранилище<br>Доверенные корневые центры сертификации | Хранилища сертификатов - это области системы в которых производится<br>хранение сертификатов.<br>Выбор хранилища может быть произведен Windows автоматически, или же<br>можно указать размещение сертификата вручную.<br>С детоматически выбрать хранилище на основе типа сертификата<br>С оместить все сертификаты в следующее хранилище<br>Хранилище сертификатов:<br>Доверенные корневые центры сертификации | annisini          | це сертификатов                                                                                                    |
|----------------------------------------------------------------------------------------------------|----------------------------------------------------------------------------------------------------|-------------------|----------------------------------------------------------------------------------------------------|
| Выбор хранилища ножет быть произведен Windows автоматически, или же<br>можно указать размещение сертификата вручную.<br>С детоматически выбрать хранилище на основе типа сертификата<br>С доместить все сертификаты в следующее хранилище<br>Хранилище сертификатов:<br>Доверенные корневые центры сертификации                                                                                                    | Выбор хранилища ножет быть произведен Windows автонатически, или же<br>можно указать размещение сертификата вручную.<br>С детонатически выбрать хранилище на основе типа сертификата<br>С онестить все сертификаты в следующее хранилище<br>Хранилище сертификатов:<br>Доверенные корневые центры сертификации                                                                                                  | Храні<br>храні    | илища сертификатов - это области системы в которых производится<br>эние сертификатов.                                                                                                    |
| Доверенные корневые центры сертификации                                                                                                    | Доверенные корневые центры сертификации                                                                                                    | Выбо<br>можн<br>С | р хранилища может быть произведен Windows автоматически, или же<br>о указать размещение сертификата вручную.<br>Детоматически выбрать хранилище на основе типа сертификата<br>Поместить все сертификаты в следующее хранилище<br>Хоанилище сертификатов: |
|                                                                                                    |                                                                                                    |                   | Доверенные корневые центры сертификации                                                                                                    |

В результирующем окне Мастера импорта сертификатов нажмите кнопку Готово